Gob.ec

Registro Único de Trámites y Regulaciones

Código de Trámite: SCVS-N041

## Información de Trámite

| Nombre Trámite                                                    | ACTUALIZACIÓN DE INFORMACIÓN GENERAL Y SOLICITUD DE CLAVE DE ACCESO DE COMPAÑÍAS DE SEGUROS Y<br>EMPRESAS DE REASEGUROS                                                                                                    |  |  |
|-------------------------------------------------------------------|----------------------------------------------------------------------------------------------------|--|--|
| Institución                                                       | SUPERINTENDENCIA DE COMPAÑÍAS, VALORES Y SEGUROS                                                                                                    |  |  |
| Descripción                                                       | Trámite mediante el cual todos los participantes del sistema de seguros privados obtienen la clave de acceso al portal de trámites<br>institucional, así como actualizan la información general de la compañía. Se considera información general a: correos electrónicos,<br>dirección domiciliaria y teléfonos convencionales y celulares de la compañía, representantes legales, otros oficinas y de auditores<br>internos.                                                                                                    |  |  |
| ¿A quién está<br>dirigido?                                        | Las personas que están obligadas o habilitadas para realizar el trámite son: personas naturales o jurídicas que forman parte del<br>Sistema de Seguros Privados, que desean obtener la clave de acceso al portal web y/o actualizar información general.<br>Dirigido a:<br>Persona Jurídica - Privada, Persona Jurídica - Pública, Persona Natural - Ecuatoriana, Persona Natural - Extranjera.                                                                                                    |  |  |
| ¿Qué obtendré si<br>completo<br>satisfactoriamente<br>el trámite? | Tipo de Resultado:<br>Obtener autorización o permiso, Registro, certificaciones o constancias.                                                                                                    |  |  |
|                                                                   | Resultado a obtener:<br>• Clave de acceso al portal web<br>• Información general de la persona natural o jurídica actualizada                                                                                                    |  |  |
| ¿Qué necesito<br>para hacer el<br>trámite?                        | Requisitos Generales:         Para poder acceder a la aplicación web se requiere cumplir con los siguientes requerimientos:         • Una computadora con acceso a internet.         • Un navegador de internet que puede ser:         • Mozilla Firefox Versión 40.0.3 o superior         • Google Chrome Versión 44.0.2403.157 o superior.         • Internet Explorer 10 o superior                                                                                                    |  |  |
|                                                                   |                                                                                                    |  |  |
|                                                                   | En el esse de actuelización par primero voz                                                                                                    |  |  |
| ¿Cómo hago el<br>trámite?                                         | <ul> <li>En el caso de actualización por primera vez:</li> <li>1. Ingresar al portal web institucional. www.supercias.gob.ec</li> <li>2. Seleccionar la opción SEGUROS.</li> <li>3. Dentro del menú de opciones, a la izquierda de la pantalla, seleccionar la opción "ACTUALIZACIÓN DE DATOS":</li> <li>4. Ingresar el nombre de usuario otorgado por el anterior ente de control o, en su defecto, genere un código y clave temporal.</li> <li>5. Ingresar la información en el formulario de actualización y registrar delegaciones para el envío de estructuras de información.</li> <li>6. Enviar el formulario a través del portal web.</li> <li>El sistema enviará un correo electrónico con la confirmación de la actualización de datos, adjuntando el formulario y con un hipervínculo para generar e imprimir el formulario de actualización y la solicitud de clave de acceso.</li> <li>7. Ingresar al hipervínculo enviado al correo registrado de la compañía, generar los documentos e imprimirlos.</li> <li>8. Entregar los documentos en las ventanillas del Centro de Atención al Usuario de la Superintendencia de Compañías, Valores y Seguros.</li> <li>Los documentos serán revisados por un funcionario de la Intendencia Nacional de Seguros / Dirección Regional de Seguros, quien aprobará o rechazará la solicitud, el sistema enviará una notificación al correo del representante legal y de los delegados con un link para completar el proceso de actualización y una clave temporal, para que procedan con el cambio de la clave de acceso.</li> <li>10. Si se observa la solicitud, el sistema notificará sobre el resultado. Ingresar nuevamente a la opción de actualización y modificar la información. Deberá repetir los pasos desde el punto 6.</li> </ul>                                                                                                    |  |  |
| ¿Cómo hago el<br>trámite?                                         | <ul> <li>En el caso de actualización por primera vez: <ol> <li>Ingresar al portal web institucional. www.supercias.gob.ec</li> <li>Seleccionar la opción SEGUROS.</li> </ol> </li> <li>Dentro del menú de opciones, a la izquierda de la pantalla, seleccionar la opción "ACTUALIZACIÓN DE DATOS": <ol> <li>Ingresar el nombre de usuario otorgado por el anterior ente de control o, en su defecto, genere un código y clave temporal.</li> <li>Ingresar al información en el formulario de actualización y registrar delegaciones para el envío de estructuras de información.</li> <li>Enviar el formulario a través del portal web.</li> </ol> </li> <li>El sistema enviará un correo electrónico con la confirmación de la actualización de datos, adjuntando el formulario y con un hipervínculo para generar e imprimir el formulario de actualización y la solicitud de clave de acceso.</li> <li>Ingresar al hipervínculo enviado al correo registrado de la compañía, generar los documentos e imprimirlos.</li> <li>Entregar los documentos serán revisados por un funcionario de la Intendencia Nacional de Seguros / Dirección Regional de Seguros, quien aprobará o rechazará la solicitud.</li> <li>Si se aprueba la solicitud, el sistema enviará una notificación al correo del representante legal y de los delegados con un link para completar el proceso de actualización y una clave temporal, para que procedan con el cambio de la clave de acceso.</li> <li>Si se observa la solicitud, el sistema notificará sobre el resultado. Ingresar nuevamente a la opción de actualización y modificar la información. Deberá repetir los pasos desde el punto 6.</li> <li>En el caso de actualizaciones posteriores:</li> <li>Para realizar actualización del integrante mantener actualizada su información general.</li> <li>Ingresar al portal web institucional. www.supercias.gob.ec</li> <li>Calencie que es obligación del integrante mantener actualizada su información general.</li> <li>Ingresar al portal web institucional. www.supercias.gob.ec</li> </ul> |  |  |

|                                                |                                                                                                    | Registro Único de Trámites y Regulaciones                                                                                                    |                             |  |
|------------------------------------------------|----------------------------------------------------------------------------------------------------|----------------------------------------------------------------------------------------------------|-----------------------------|--|
| GOD.ec<br>Portal único de trámites ciudadanos  |                                                                                                    | Código de Trámite: SCVS-N041                                                                                                    | Página 2 de 3               |  |
|                                                | <ul> <li>3. Dentro del menú de opciones, seleccione</li> <li>4. Ingresar la información en el formulario de</li> <li>5. Enviar el formulario a través del portal wei</li> <li>El sistema enviará una notificación de finaliz</li> <li>Consideraciones: <ul> <li>Para realizar la actualización de datos la Superintendencia de Bancos.</li> <li>Si no se cuenta con usuario y clave de clave temporal. Ver Manual de usuario</li> <li>Una vez culminado el proceso de actu uso del usuario y clave del representa</li> <li>El formulario de actualización de datos de</li> <li>En caso de existir inconsistencias en la través de este aplicativo, el integrante Dirección Regional de Seguros, se mo</li> </ul> </li> <li>Para mayor información, acceder al manual https://appscvsmovil.supercias.gob.ec/guias</li> </ul>                                                                                                    | <ul> <li>a opción "ACTUALIZACIÓN DE DATOS":</li> <li>le actualización y aceptar la declaración de responsabilidad.</li> <li>ab.</li> <li>zación del trámite al usuario.</li> <li>us por primera vez, se podrá ingresar con cualquiera de los usuarios y claves asignadas por de la Superintendencia de Bancos, deberá seguir el procedimiento para crear un usuario y io <u>GENERACIÓN DE CÓDIGOS DE USUARIO Y CLAVES TEMPORALES</u></li> <li>tualización de datos, las actualizaciones posteriores se las realizará únicamente mediante el ante Legal obtenida a través de este proceso.</li> <li>os muestra precargada la información del integrante del sistema de seguros privados que de la Institución.</li> <li>I a información precargada en el formulario, y siempre que esta no pueda ser modificada a e del sistema de seguros privados deberá solicitar a la Intendencia Nacional de Seguros o nodifique dicha información, previo al proceso de actualización de datos.</li> <li>I de usuario de uso del sistema:</li> <li>sUsuarios/images/guias/seguros/act_datos_seg/ACTUALIZACION_INFORMACION_SEG.pdf</li> </ul> |                             |  |
| ¿Cuál es el costo<br>del trámite?              | El trámite no tiene costo                                                                                                    |                                                                                                    |                             |  |
| ¿Dónde y cuál es<br>el horario de<br>atención? | <ul> <li>Horarios de atención presencial: <ul> <li>Atención a nivel nacional de lunes a v</li> <li>En la Dirección Nacional de Inspección 3728500 Ext.: 2504/2530.</li> </ul> </li> <li>Lugares de atención presencial: <ul> <li>Matriz Guayaquil</li> <li>Centro Financiero Público (9 de Octuble (593) (04) 3728500 Ext.: 2457/2458</li> </ul> </li> <li>Intendencias Regionales: <ul> <li>Quito</li> <li>Calle Roca 660 y Amazonas</li> <li>(02) 2997800 Ext.: 1670 / 1210</li> </ul> </li> <li>Ambato <ul> <li>Av. De las Américas 2024 entre Cubale (03) 2521523/ 2521611 Ext.: 3100</li> </ul> </li> <li>Portoviejo <ul> <li>Av. Paulo Emilio Macías Sabando y Elevatores (05) 2634856/ 2633868 Ext.: 3400</li> </ul> </li> <li>Cuenca <ul> <li>Manuel J. Calle 3-123 y Av. Estadio (07) 2882449 / 2882810 Ext.: 3300</li> </ul> </li> <li>Loja <ul> <li>Av. Emiliano Ortega, Pasaje A entre Olevatores (07) 2564110 / 2570144 Ext. 3600</li> </ul> </li> <li>Machala <ul> <li>Av. 25 de Junio 523 entre Buenavista (07) 2960300 / 2930756 Ext.: 3200</li> </ul> </li> </ul> | iernes de 08h30 a 17h00.<br>n, Control, Auditoría e Intervención (Guayaquil), los usuarios d<br>pre 200 y Pichincha)<br>y Nicaragua<br>duardo Izaguirre<br>Colón e Imbabura<br>y Colón                                                                                                    | eberán separar cita al (04) |  |

## Gob.ec

Registro Único de Trámites y Regulaciones

Código de Trámite: SCVS-N041

Página 3 de 3

## Base Legal

| Funcionario/Dependencia: Jessica Elizabeth Ramírez Torres<br>Correo Electrónico: jeramirez@supercias.gob.ec<br>Telétono: 04-3728500 (2154) |
|----------------------------------------------------------------------------------------------------|
| leletono: 04-3/28500 (2154)                                                                                                    |
|                                                                                                    |

## Transparencia

| Año  | Mes | Volumen de Quejas | Volumen de Atenciones |
|------|-----|-------------------|-----------------------|
| 2023 | 12  | 0                 | 0                     |
| 2023 | 11  | 0                 | 0                     |
| 2023 | 10  | 0                 | 0                     |
| 2023 | 09  | 0                 | 0                     |
| 2023 | 08  | 0                 | 0                     |
| 2023 | 07  | 0                 | 0                     |
| 2023 | 06  | 0                 | 0                     |
| 2023 | 05  | 0                 | 0                     |
| 2023 | 04  | 0                 | 0                     |
| 2023 | 03  | 0                 | 0                     |
| 2023 | 02  | 0                 | 0                     |
| 2023 | 01  | 0                 | 0                     |

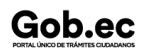